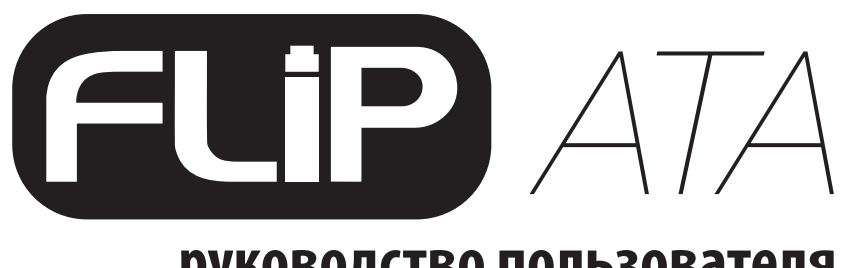

руководство пользователя

версия 1.0

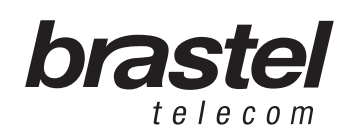

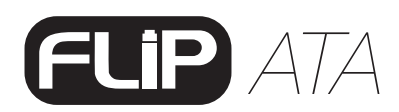

## **NAKET** *FLIP*

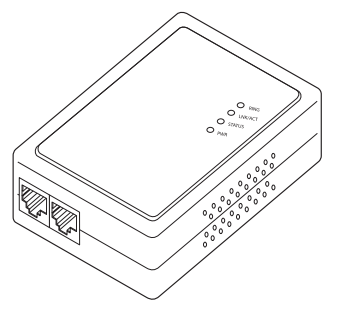

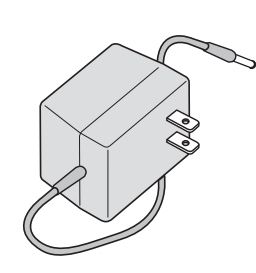

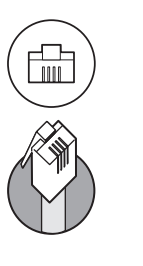

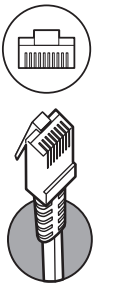

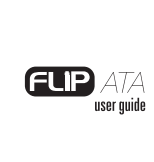

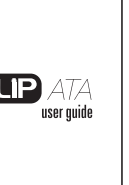

АТА(аналоговый телефонный адаптер)

Блок питания

Телефонный кабель

Сетевой кабель

Руководство пользователя

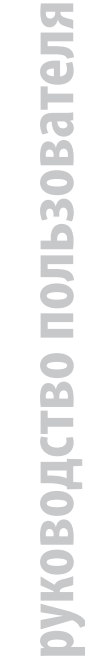

# УСЛОВНЫЕ ОБОЗНАЧЕНИЯ АТА

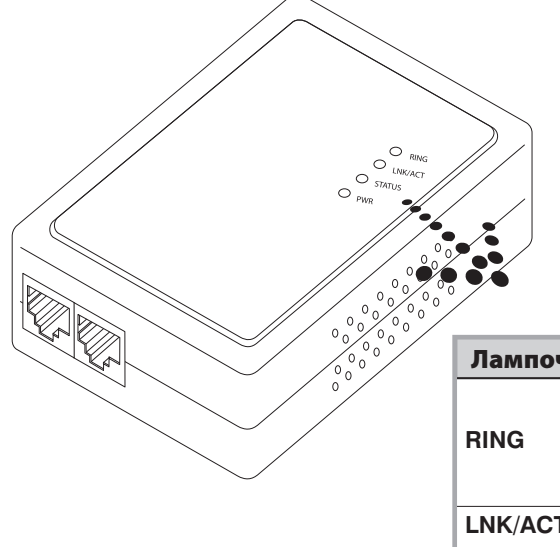

| Лампочка | Описание и значение                            |  |  |  |  |
|----------|------------------------------------------------|--|--|--|--|
|          | Горит: адаптер подключен к сети питания        |  |  |  |  |
| RING     | Мигает: адаптер работает                       |  |  |  |  |
|          | Не горит: адаптер соединен на скорости 10 Мб/с |  |  |  |  |
| LNK/ACT  | Горит: адаптер соединен на скорости 100 Мб/с   |  |  |  |  |
|          | Не горит: линия свободна                       |  |  |  |  |
| STATUS   | Горит: линия занята                            |  |  |  |  |
| PWR      | Мигает: телефон звонит                         |  |  |  |  |

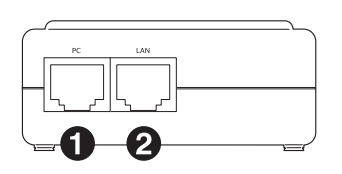

**1 РС -** соединение с компьютером 2 LAN - соединение с модемом или маршрутизатором

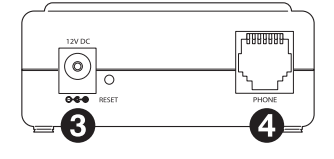

**3 12V DC -** соединение с блоком питания **Phone** - соединение с телефонным аппаратом

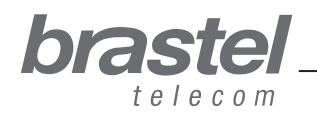

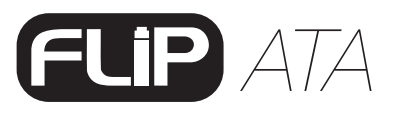

# УСТАНОВКА АТА

Порядок установки АТА зависит от того, какие устройства используются для выхода в Интернет, а также от того, как установлены настройки провайдера (имя пользователя и пароль).

Если настройки протокола РРРоЕ отсутствуют на модеме/маршрутизаторе, Вы можете их установить на адаптере АТА в соответствии с Приложением 1 на странице 7.

Для этого Вам понадобятся имя пользователя и пароль, предоставленные Вашим Интернетпровайдером.

Примечание: АТА – телефонный адаптер с функциями, позволяющими использование услуги В

условиях Вашей сети, и соответственно, не может быть использован в качестве маршрутизатора.

Выберите подходящую для Вашего Интернет-соединения ситуацию и установите АТА, как показано на рисунке.

### Ситуация А: ADSL-модем со встроенным маршрутизатором.

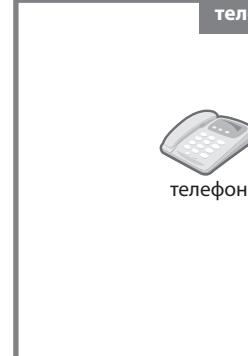

•••••• Сетевой кабель

ДO

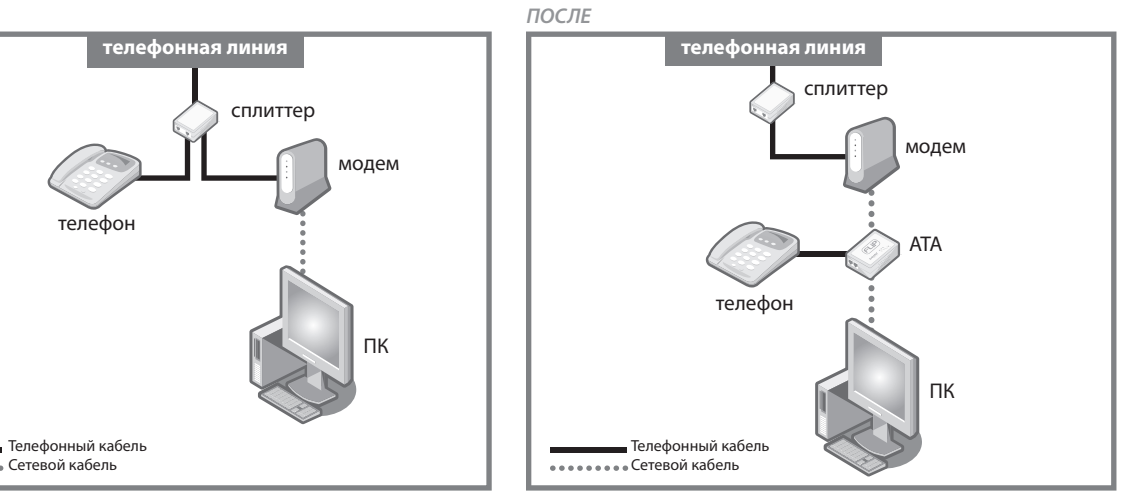

До и после установки АТА (сплиттер – необязательное устройство).

#### Ситуация В: отдельные ADSL-модем и маршрутизатор.

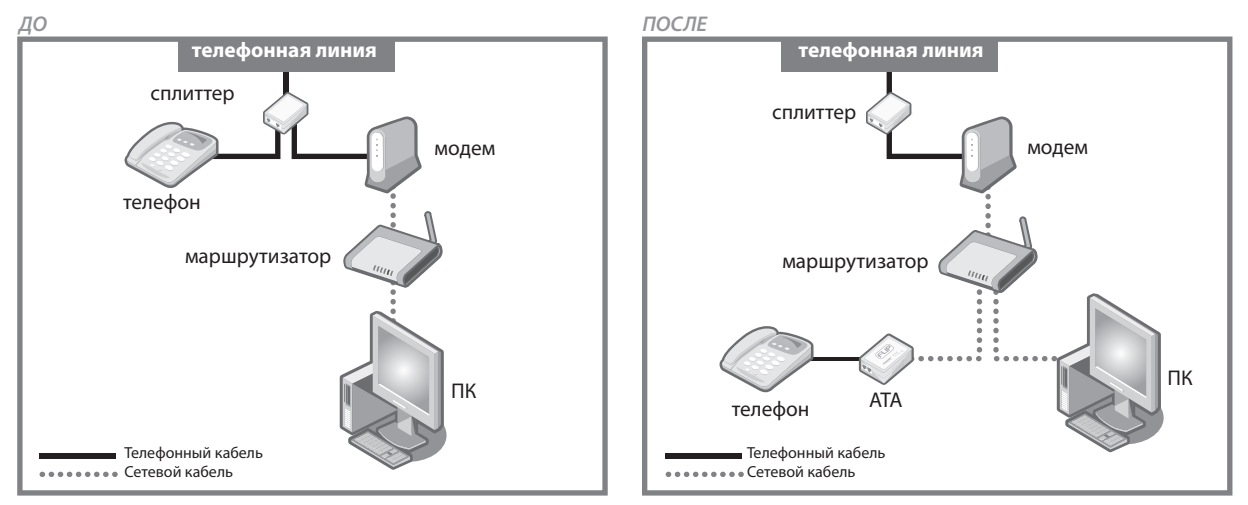

До и после установки АТА (сплиттер – необязательное устройство).

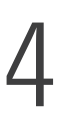

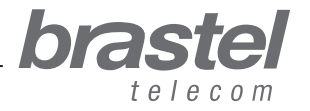

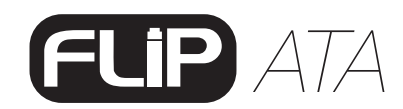

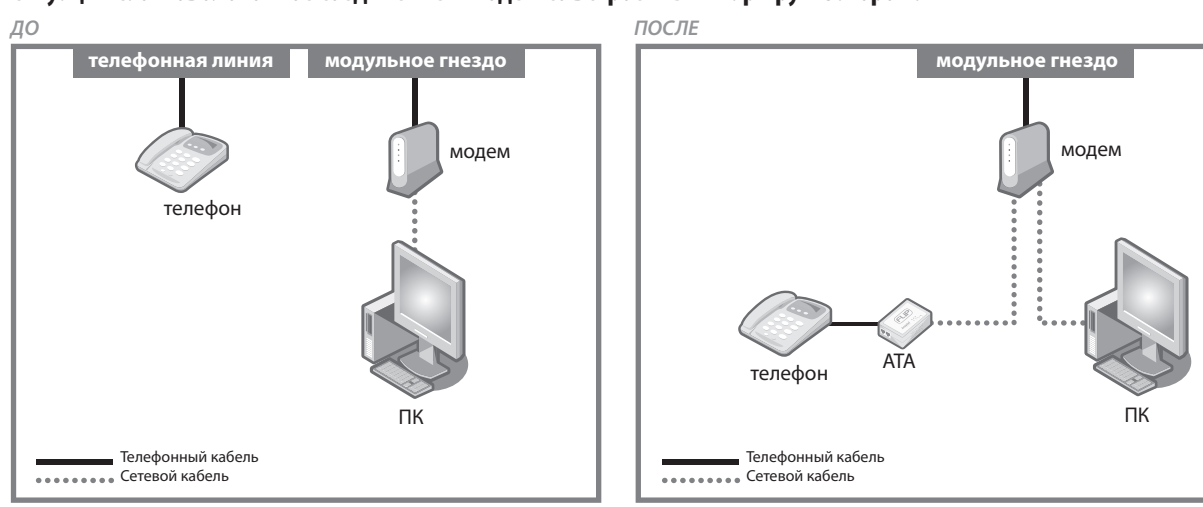

#### Ситуация С: оптоволоконное соединение и модем со встроенным маршрутизатором.

До и после установки АТА.

#### Ситуация D: оптоволоконное соединение с отдельным модемом и маршрутизатором.

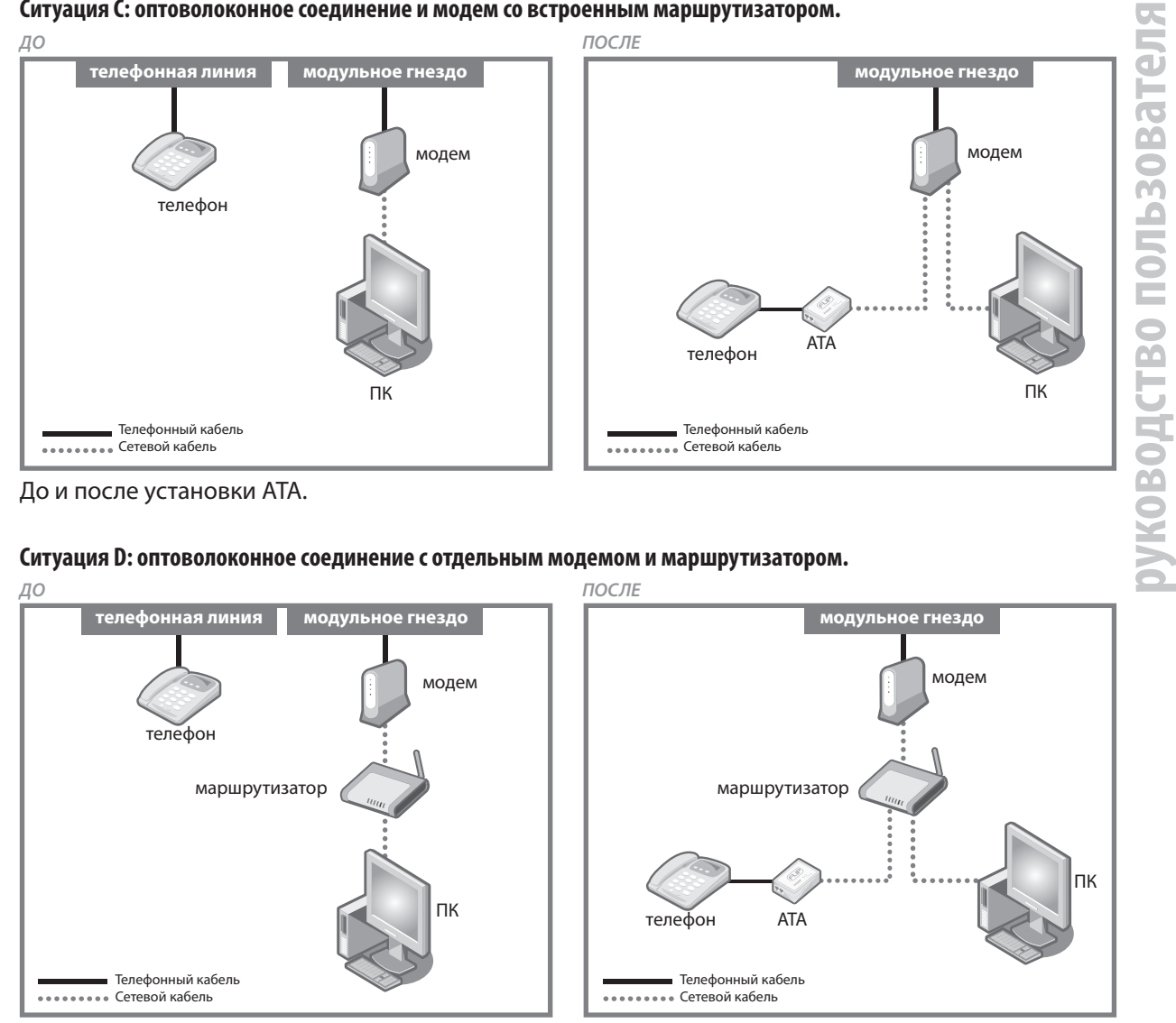

До и после установки АТА.

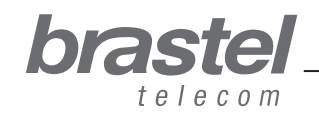

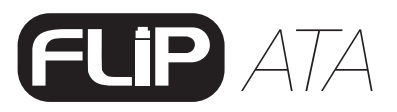

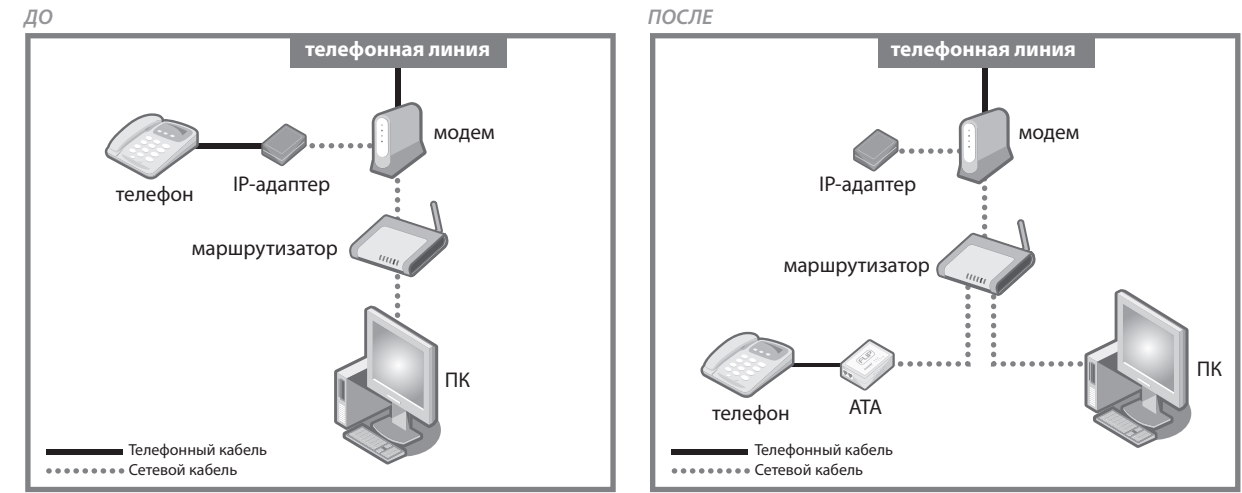

#### Ситуация Е: оптоволоконное соединение, IP-телефон, отдельные модем и маршрутизатор.

До и после установки АТА.

#### Ситуация F: ADSL-модем без (встроенного) маршрутизатора. (В этом случае потребуется настроить РРРоЕ на АТА – см. Приложение 1 на стр. 7)

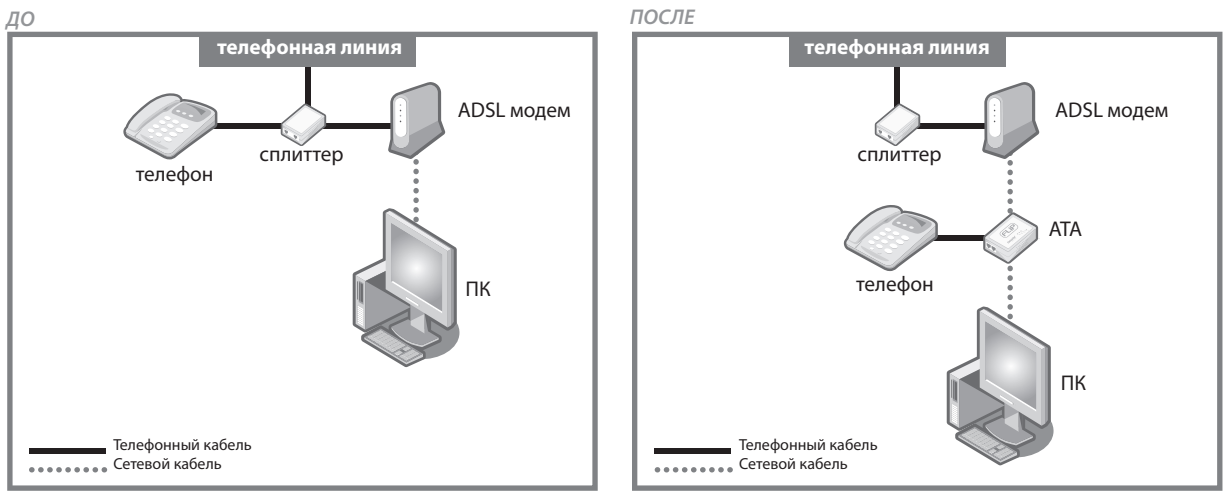

До и после установки АТА (сплиттер – необязательное устройство).

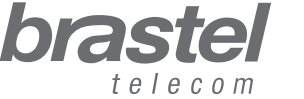

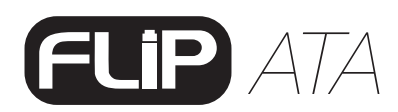

# **IV. ПРИЛОЖЕНИЕ 1**

Только для ADSL-модема без (встроенного) маршрутизатора, как в ситуации F (страница 6).

### Настройка РРРоЕ на АТА

Убедитесь, что все провода подсоединены правильно (сверьтесь с рисунком).

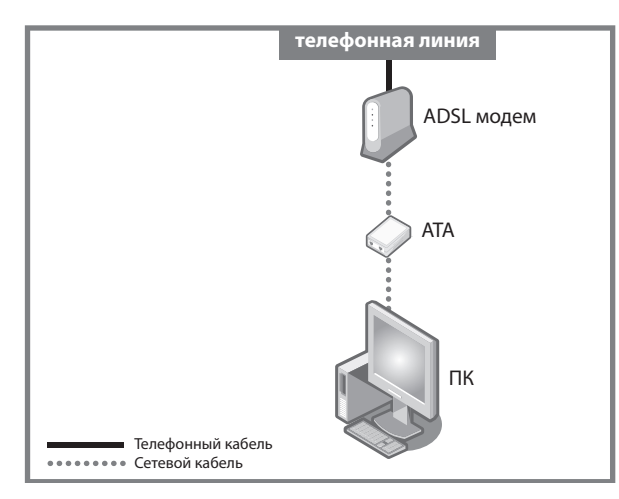

### Шаг 1 – Деактивация РРРоЕ на компьютере

1. Настройка осуществляется через окно «Удаленное соединение» через «Мой Компьютер» (рисунок А) или через окно «Свойства: Интернет» в Интернет-браузере (рисунок В).

| Sele<br>to, a<br>pass                      | ect the service you want to connec<br>and then enter your user name and<br>sword. |  |
|--------------------------------------------|-----------------------------------------------------------------------------------|--|
| Connect to:                                | Internet                                                                          |  |
| <u>U</u> ser name:                         | f87jlmb@ipcon.ocn.ne.jp                                                           |  |
| Password:                                  | •••••                                                                             |  |
|                                            | Connect automatically                                                             |  |
| Connect                                    | Settings Work Offline                                                             |  |
| Redialing in S<br>Dialing atten<br>Dialing | 5 seconds.<br>npt 2.<br>tablish a connection.                                     |  |

Рисунок А Выберите «Настройка» > «Свойства Интернета» > «Подключения»

brastel

telecom

| Internet Options 📈 ? 🔀                                                                                                    |
|----------------------------------------------------------------------------------------------------|
| General Security Privacy Conter Connections Programs Advanced                                                                                                   |
| Home page<br>You can change which page to use for your home page.<br>Address: http://www.brastel.com/<br>Use Current. Use Default Use Blank                     |
| Temporary Internet files<br>Pages you view on the Internet are stored in a special folder<br>for quick viewing later.<br>Delete Cookies Delete Files Settings   |
| History The History folder contains links to pages you've visited, for quick access to recently viewed pages. Days to keep pages in history: 20 2 Clear History |
| Colors Fonts Languages Accessibility<br>OK Cancel Apply                                                                                                    |

Рисунок В

«И́нструменты» > «Свойства Интернета» > «Подключения»

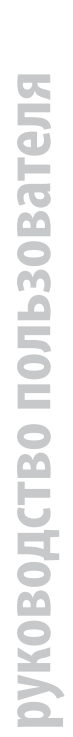

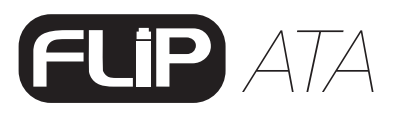

2. В открывшемся окне кликните на 🕕 «Никогда не использовать»,

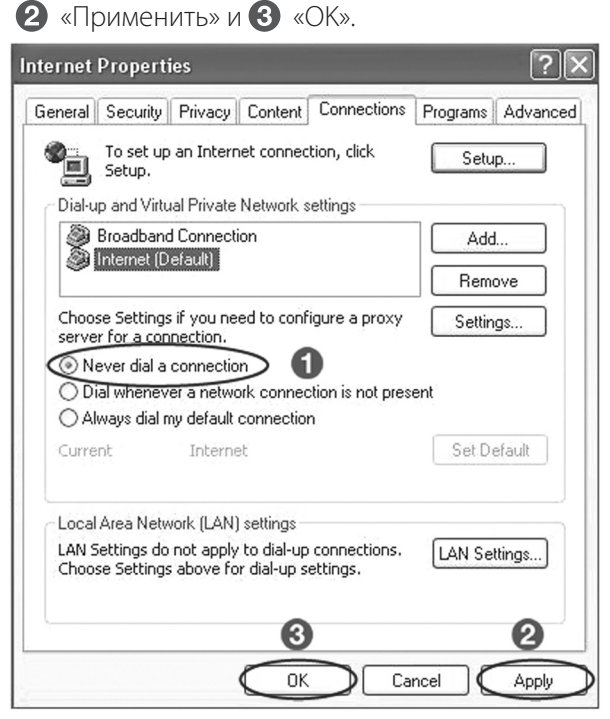

Примечание: Если после регистрации на услугу *FLIP* Вы захотите пользоваться Интернетом без подключения к АТА (при наличии свободного порта Вы можете снова подключить компьютер напрямую к модему/маршрутизатору, минуя АТА), просто кликните на «Всегда использовать принятое по умолчанию соединение», **2** «Применить» и **3** «ОК».

## Шаг 2 – Настройка РРРоЕ на аппарате FLIP

1. Откройте окно веб-браузера (например, Internet Explorer, Netscape, Firefox и т.п.), наберите адрес http://192.168.123.1:23858/ и нажмите «Enter».

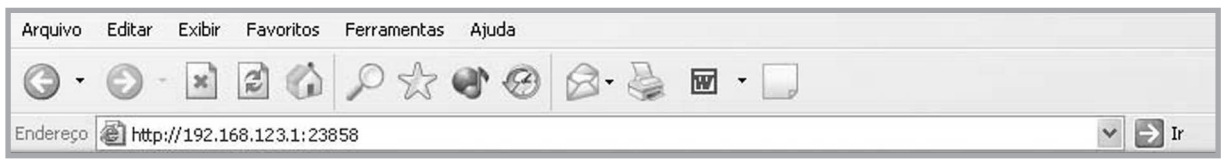

Если запрашиваемая Вами страница не открывается, значит протокол DHCP на Вашем компьютере не активирован. Для его активации, пожалуйста, смотрите Приложение 2 на стр. 12.

2. В оба поля «User name» и «Password», наберите «User» и кликните на «Login».

Примечание: обратите внимание, что слово «User» печатается с заглавной буквы «U».

| Pleas<br>V | e type your user name and password<br>oIP Phone Adapter Configuration |
|------------|-----------------------------------------------------------------------|
| Jser Name  | User                                                                  |
| ⊃assword   | ••••                                                                  |
|            | Login Clear<br>Save this password in your password list               |

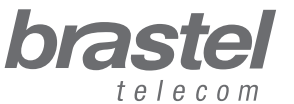

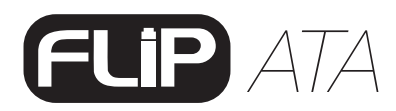

3. В открывшемся меню кликните на «Network» и в подменю выберите «Network Settings».

| brastel                                                   |   | System Inf               | formation                           |
|-----------------------------------------------------------|---|--------------------------|-------------------------------------|
| VoIP Phone Adapter<br>Configuration Menu<br>Phone Setting |   | This page illustrate the | system related information.         |
| Notwork                                                   |   | Company:                 | Brastel Co.,Ltd.                    |
| Network                                                   |   | Firmware Version:        | 3.0_brastel Tue Jul 3 10:19:04 2007 |
| CID Cottings                                              |   | Codec Version:           | 1.0                                 |
| SIP Seconds                                               | = | Web Site:                | www.brastel.com                     |
| NAT Trans.                                                |   |                          |                                     |
| Advanced Settings                                         |   |                          |                                     |
| System Auth.                                              | × |                          |                                     |

4. В блоке «WAN Settings» выберите **()** «*PPPoE*», в блоке «PPPoE» напечатайте «User Name» и «Password», предоставленные Вашим Интернет-провайдером, и затем кликните на **(3** «*Submit*».

| Endereço 🕑 http://192.168.123 | 3.1:23858/log | gin.cgi                     |                                    | ∕ → I |
|-------------------------------|---------------|-----------------------------|------------------------------------|-------|
| 🗟 🔹 🕞 🕂 🙆 VoIP Web M          | anagement     |                             |                                    |       |
|                               |               | WAN Setting                 |                                    |       |
| brastel                       |               | IP Type:                    | ○ Fixed IP ○ DHCP Client ⓒ PPPoE 1 |       |
| telecom                       |               | IP:                         | 0.0.0.0                            |       |
| VolD Dhone Adapter            |               | Mask:                       | 0.0.0.0                            |       |
| Configuration Menu            |               | Gateway:                    | 0.0.0.0                            |       |
| Dhone Book                    | ^             | DNS Server1:                | 0.0.0.0                            | - 1   |
| Phone book                    |               | DNS Server2:                | 0.0.0.0                            |       |
| Phone Setting                 |               | MAC:                        | 00304f544fb5                       |       |
| Network                       |               | Host Name:                  | VOIP_TA1S                          |       |
| SIP Settings                  |               | PPPoE Setting<br>User Name: |                                    |       |
| NAT Trans.                    |               | Password:                   | 2                                  | - 1   |
| Advanced Settings             |               | Service Name:               |                                    |       |
| System Auth.                  | ~             | 3                           | Submit Reset                       |       |
| ê                             | 2 <           |                             | 👘 👘 🕼 🕼                            | >     |

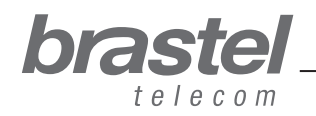

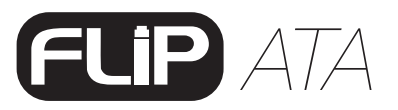

5. Кликните на «Save & Reboot» меню.

| brastel               | Note Information                                                            |
|-----------------------|-----------------------------------------------------------------------------|
| VoIP Phone Adapter    |                                                                             |
| SIP Settings          | This page inform user important information.                                |
|                       | Configure OK.                                                               |
| NAT Trans.            | You have to <b>save</b> and <b>reboot</b> the VoIP to effect those changes. |
| Advanced Settings     |                                                                             |
| System Auth.          |                                                                             |
| Save & Reboot         |                                                                             |
| System Settings       |                                                                             |
| Reboot without Saving |                                                                             |
| <                     |                                                                             |
| )                     | 💕 Internet                                                                  |

6. На экране «Save & Reboot» кликните «Save», после чего АТА перезагрузится.

| brastel                                                  | Save & Reboot                            |
|----------------------------------------------------------|------------------------------------------|
| VolP Phone Adapter<br>Configuration Menu<br>SIP Settings | You have to save changes to effect them. |
| NAT Trans.                                               | Save Changes: Save                       |
| Advanced Settings                                        |                                          |
| System Auth.                                             |                                          |
| Save & Reboot                                            |                                          |
| System Settings                                          |                                          |
| Reboot without Saving                                    |                                          |
| < > <                                                    |                                          |

7. Подождите 5-10 минут и проверьте, есть ли соединение с Интернет. Если есть – настройка завершена.

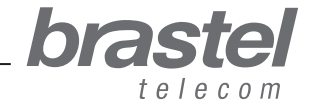

10

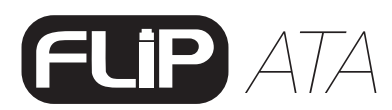

### Если соединения нет...

На странице настроек аппарата *FLIP* кликните на «Network» и в подменю – на «Network Status». Если настройка PPPoE была выполнена правильно, значения в полях будут сходны с показанными ниже (будут отличаться от нуля):

| brastel<br>International Calling Service | Network                                                                                                    | Status                                       |
|------------------------------------------|----------------------------------------------------------------------------------------------------|----------------------------------------------|
| olP Phone Adapter<br>onfiguration Menu   | This page shows cu                                                                                              | rrent status of network interfaces of the sy |
| Phone Book                               | Interface 0                                                                                                    |                                              |
| Phone Contra                             | Туре:                                                                                                    | PPPoE Client                                 |
| Phone Setting                            | IP:                                                                                                    | 210.211.212.213                              |
|                                          | Mask:                                                                                                    | 255.255.255.0                                |
| Network                                  | Gateway:                                                                                                    | 210.211.212.1                                |
|                                          | DNS Server 1:                                                                                                   | 110.111.112.113                              |
|                                          | Management of the second second second second second second second second second second second second second se |                                              |

Если настройка была выполнена неправильно, значения в полях будут следующими (равны 0.0.0.0):

| International Calling Service         | Network                                   | Status                          |                     |
|---------------------------------------|-------------------------------------------|---------------------------------|---------------------|
| IP Phone Adapter<br>Infiguration Menu |                                           |                                 | (                   |
| Phone Book                            | Interface 0                               | intent status of network inte   | naces of the system |
| Ohana Catting                         | Туре:                                     | PPPoE Client                    |                     |
| Phone Setting                         | 2 mg                                      |                                 |                     |
| r none secong                         | IP:                                       | 0.0.0.0                         |                     |
| , inclusion of the second             | IP:<br>Mask:                              | 0.0.0.0                         |                     |
| Network                               | IP:<br>Mask:<br>Gateway:                  | 0.0.00<br>0.0.00<br>0.0.00      |                     |
| Network                               | IP:<br>Mask:<br>Gateway:<br>DNS Server 1: | 0.0.0.0 0.0.0.0 0.0.0.0 0.0.0.0 |                     |

Чтобы заново настроить аппарат FLIP, повторите Шаг 2.

**Примечание:** если поля «IP», «Mask» и «Gateway» имеют значения, отличные от 0.0.0.0, а «DNS Server1» и «DNS Server2» равны 0.0.0.0, эти данные следует набрать вручную (данная информация предоставляется Вашим провайдером).

| International Calling Service            | Network            | Status                                            |  |  |  |
|------------------------------------------|--------------------|---------------------------------------------------|--|--|--|
| VoIP Phone Adapter<br>Configuration Menu |                    |                                                   |  |  |  |
|                                          | This page shows cu | rrent status of network interfaces of the system. |  |  |  |
| Phone Book                               | Interface 0        |                                                   |  |  |  |
| Phone Setting                            | Type:              | PPPoE Client                                      |  |  |  |
| Filone secting                           | IP:                | 219.160.124.203                                   |  |  |  |
|                                          | Mask:              | 255.255.255.0                                     |  |  |  |
| NELWOFK                                  | Gateway:           | 221.113.130.145                                   |  |  |  |
|                                          | DNS Server 1:      | 0.0.0.0                                           |  |  |  |
| SIP Settings                             | DNS Server 2:      | 0.0.0.0                                           |  |  |  |

Если после выполнения операций, указанных выше, соединение по-прежнему отсутствует, обратитесь в центр сервисного обслуживания для консультации.

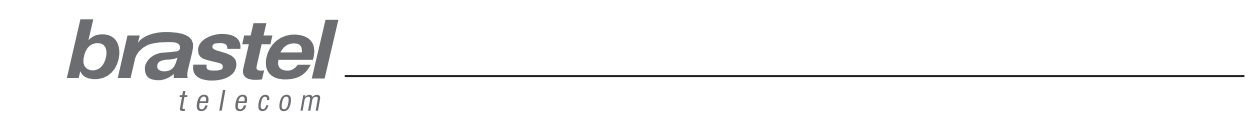

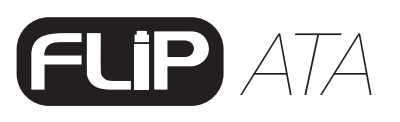

DHCP (Dynamic Host Configuration Protocol) – протоколдинамической настройки хостов «Ди-эйч-си-пи». Это протокол типа «клиент/сервер», автоматически обеспечивающий IP-хост его IP-адресами, масками подсети, шлюзами и др. необходимой информацией.

В случае с услугой *FLIP* данный протокол помогает аппарату *FLIP* обеспечить Ваш компьютер необходимой информацией для того, чтобы Вы смогли воспользоваться Интернетом после подключения Вашего компьютера в порт PC аппарата *FLIP*.

## Для Windows XP:

Выберите «Пуск» > «Панель управления» > «Сетевые подключения». Правой кнопкой мышки нажмите значок «Сетевое окружение». В меню выберите «Свойства». Нажмите дважды на компонент «Протокол Интернета (TCP/IP)». Нажмите на параметр «Получить IP-адрес автоматически». Нажмите на параметр «Получить адрес DNS-сервера автоматически». Нажмите «OK» и перезагрузите компьютер.

## Для Windows Vista:

Выберите «Пуск» > «Панель управления» > «Сеть и Интернет». Нажмите «Сеть и Центр общего доступа». В окне «Сеть и Центр общего доступа» выберите из меню «Управление сетевыми подключениями». Правой кнопкой мышки нажмите значок «Сетевое Окружение». В меню выберите «Свойства». Нажмите на параметр «Получить IP-адрес автоматически». Нажмите на параметр «Получить адрес DNS-сервера автоматически».

Нажмите «**ОК**» и перезагрузите компьютер.

Для дополнительной информации об установке протокола DHCP, пожалуйста, нажмите «Помощь» в операционной системе.

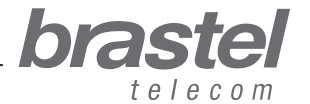